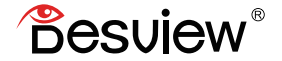

## **USER MANUAL**

#### 5.5 INCH ULTRA HIGH BRIGHTNESS TOUCH SCREEN FIELD MONITOR

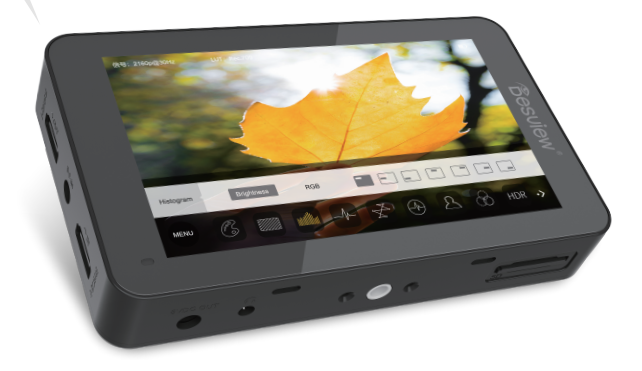

## Contents

- Accessories
- Introduction
- Menu Operation Guide
- Specifications
- Warranty

Accessories

Accessories

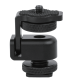

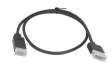

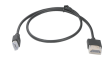

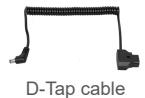

Cold shoe

Mini HDMI cable

Micro HDMI cable

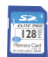

SD card

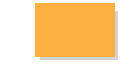

Microfiber cloth

#### 1. Physical features

Front view

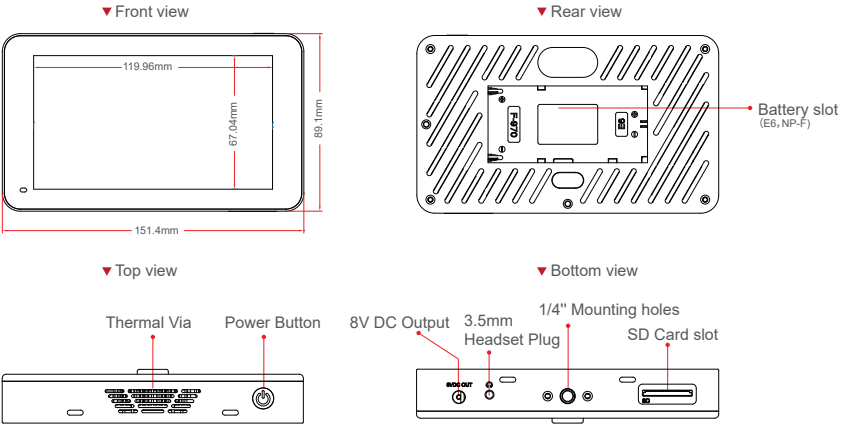

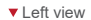

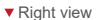

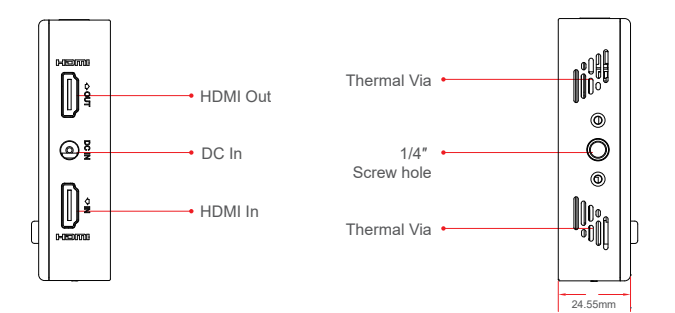

2. What battery can use for R6 UHB?

The monitor supports NP-F550、 NP-F750、 NP-F970 and E6 Batteries.

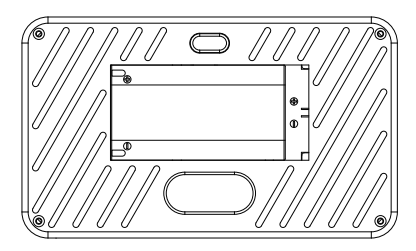

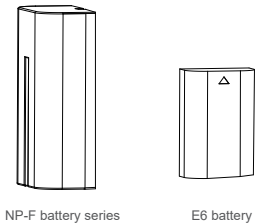

E6 battery

#### 3. Touch Screen Instruction

3.1 The monitor supports pinch-to-zoom function

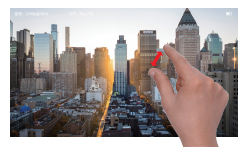

Zoomx2 & Zoomx4

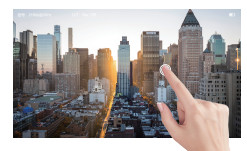

Supports drag the screen after Zoom in

3.2 Touch to adjust backlight and brightness

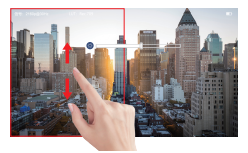

On left side of the screen, swipe up and down to change brightness

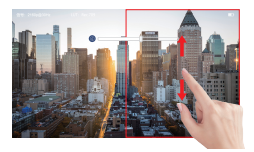

Touch to adjust backlight and brightness

#### 4.Shortcut Menu Instruction

4.1 Click the screen to pop up shortcut menu and change the setting, click blank zone to exit

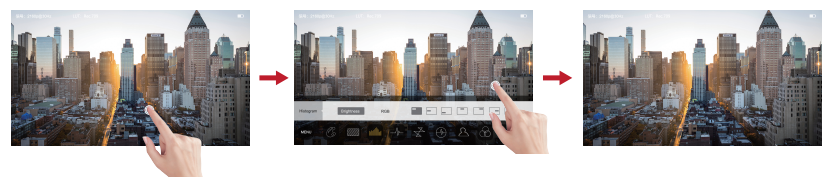

4.2 Click the screen and select MENU to enter setting interface, then click to set it

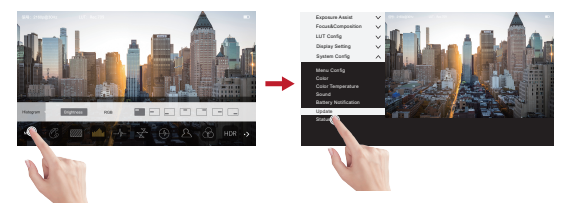

5.How to import Lut files?

5.1 Insert the SD card into the monitor's SD card slot.

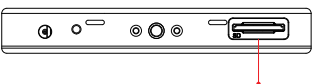

5.2 Find the 'Custom Lut\_sd" in the LUT config menu, then touch "Look SD".

SD card slot

| Exposure Assist   | $\sim$ |
|-------------------|--------|
| Focus&Composition | $\sim$ |
| LUT Config        | ^      |
|                   |        |
| Custom LUT_sd     |        |
|                   |        |
| Display Setting   | $\sim$ |
| System Config     | V      |

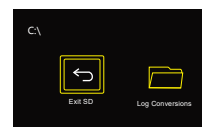

5.3 Choose the LUT you need to use, when the icon shows 🚺 , it indicates that the LUT has been imported successfully.

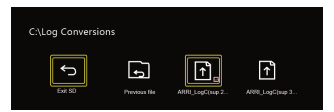

5.4 After import the LUT file, touch "Exit SD", then pull out the SD card.

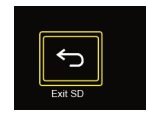

Then select "LUT Config" option in LUT setting, and to load downloaded Lut log

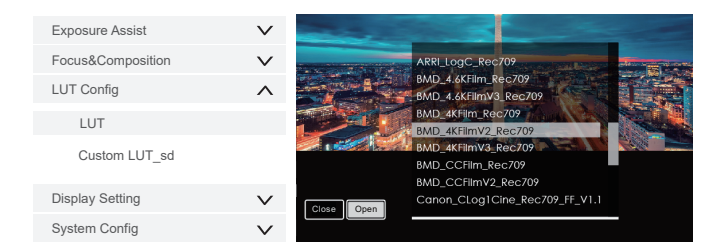

#### 6.How to upgrade the firmware?

6.1 Copy the downloaded upgrade file into the SD card.6.2 Insert the SD card into the monitor's SD card slot.

6.3 Find the "Update" in "System Config" menu, then click "OK"

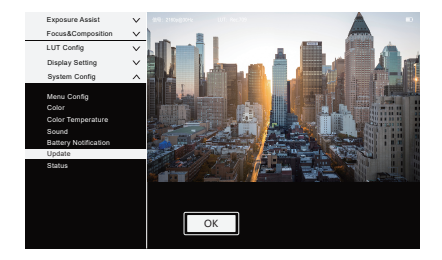

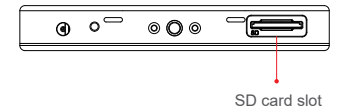

Please note: Don't turn off the power or take out the SD Card during the period of the upgrade.

6.4 The monitor will turn on automatic when the update is finished.

#### 1.Exposure Assist

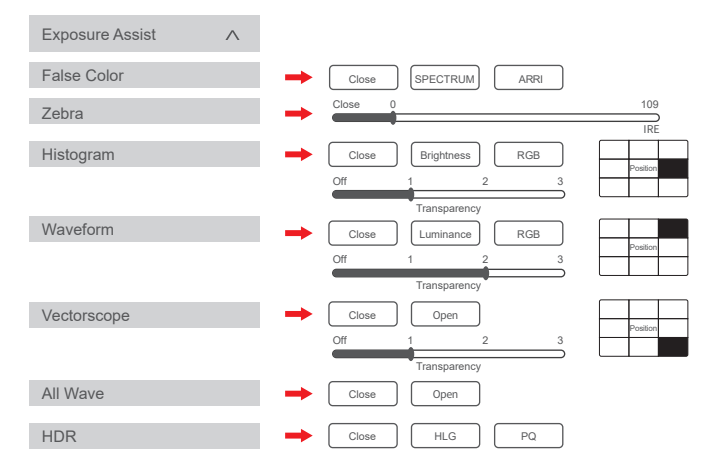

#### 2.Focus&Composition

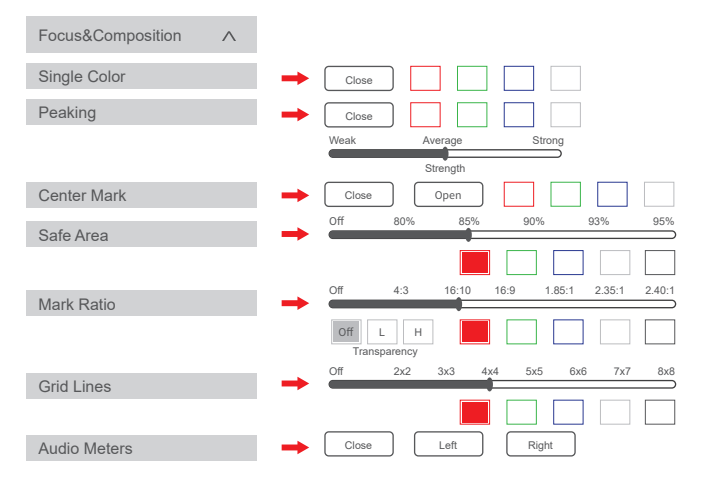

#### 3.LUT Config

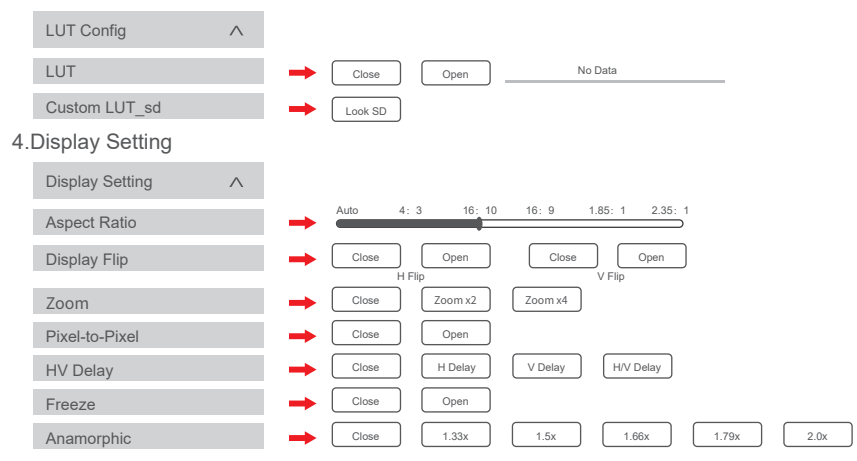

#### 5.System Config

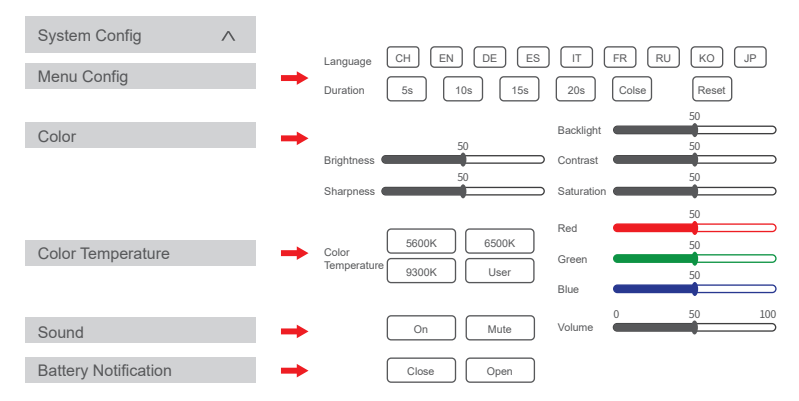

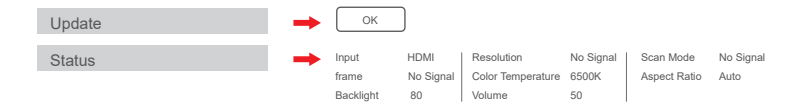

## Specifications

| Screen size   | 5.5 inch                    |
|---------------|-----------------------------|
| Machine size  | 151.4x89.1x24.55mm          |
| Weight        | 240g                        |
| Resolution    | 1920x1080                   |
| Contrast      | 1000:1                      |
| Brightness    | 2800nits                    |
| Viewing angle | 178°(H/V)                   |
| Backlight     | LED                         |
| Material      | ABS engineering plastic     |
| Voltage       | DC7-24V                     |
| Power         | 12W                         |
| Signal input  | HDMI1.4                     |
| Signal output | HDMI1.4                     |
| Audio output  | 3.5mm stereo headphone jack |

#### HDMI input signal format

720x480i&720x480p@59.94, 60Hz 720x576i&720x576p@50Hz 1280x720p@50, 59.94, 60Hz 1920x1080i@50, 59.94, 60Hz 1920x1080psf@24, 25, 29.97, 30Hz 1920x1080p@23.93, 24, 25, 29.97,30, 50,59.94,60Hz 3840x2160p@24,25,30Hz 4096x2160p@24Hz

#### HDMI output signal format

720x480i&720x480p@59.94, 60Hz 720x576i&720x576p@50Hz 1280x720p@50, 59.94, 60Hz 1920x1080i@50, 59.94, 60Hz 1920x1080psf@24, 25, 29.97, 30Hz 1920x1080p@23.93, 24, 25, 29.97,30, 50,59.94,60Hz 3840x2160p@24,25,30Hz 4096x2160p@24Hz

#### Conditions of Warranty Service

1. Free service for one year from the day of purchase if the issue is caused by manufacturing errors.

2. The components and maintenance service fee will be charged if the period is expired.

Free service will not be provided in the following situations (\* Even if the product is still within the warranty period)

1.Damage caused by abuse or misuse, dismantling, or changes to the product not made by the company. 2.Damage caused by a natural disaster, abnormal voltage, and environmental factors, etc.

#### Warranty Card

| User Infomation  |              |
|------------------|--------------|
| Name:            | Phone:       |
| Add:             |              |
| Sales Infomation |              |
| Sale date:       |              |
| Distrbutor name: |              |
| Distrbutor tel:  |              |
| Repair log       |              |
| Repair date:     | Repair name: |
| Issue:           |              |

# Certificate

This product is strictly inspected and meets the standard and is allowed to be sold.

Examination clerk:

# FIELD MONITOR